# 「認知症介護の基礎」研修 eラーニングシステム

(平成 30 年 4 月版)

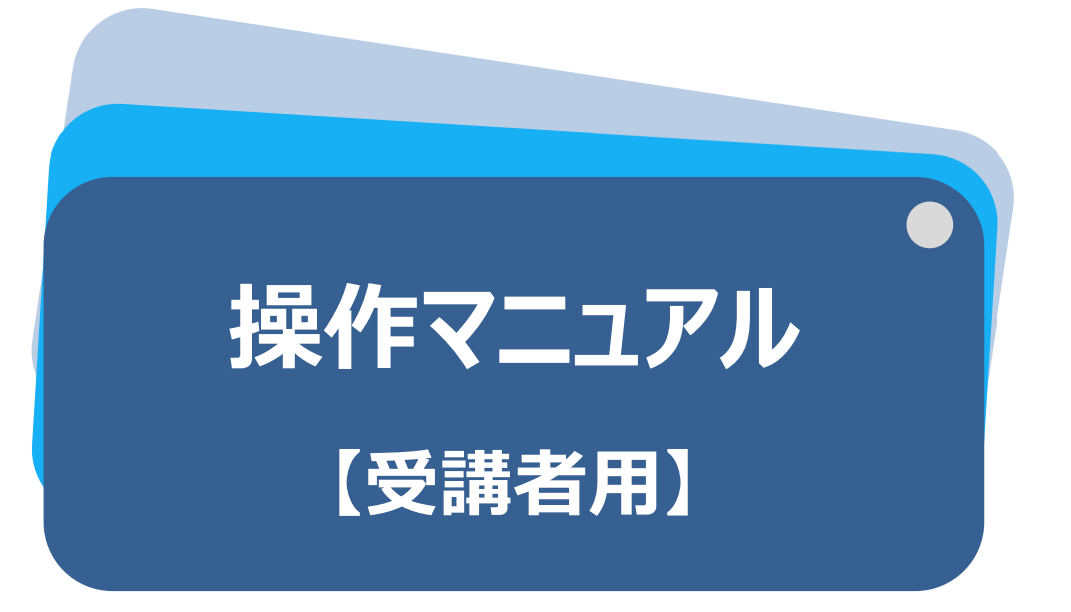

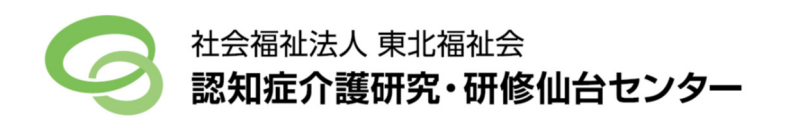

目次

#### I.「認知症介護の基礎」研修 e ラーニングシステム (p.1~)

- 1. e ラーニングシステムの概要
- 2. 学習内容

#### Ⅱ. 受講⇒受講証明発行まで (p.3~)

- 1. トップページ
- 2 Mypage
- 3. 講義一覧画面(受講ページ)
- 4 講義動画画面
- 5. 確認テスト画面
- 6 受講完了画面
- 7 受講証明発行画面

#### III. FAQ (p.7)

- ※ 本システムでは、システムを使用する方を次のように表記します.
  - ・受講者とは、本システムを使用して学習を行う個人です.
  - ・利用者(実施主体)とは、本システムを使用して受講者に学習をさせる主体となる団体・組織です。 利用者は、本システム表記上の"実施主体"となります。
- ※ 本マニュアルは, 主に PC(パーソナルコンピュータ)で閲覧した場合を想定しています. スマートフォン等でご覧いただいた場合 は一部表示が異なる場合がありますのでご注意ください.

#### 登録の前に・・・ コンテンツ動作テスト

本システム内には動画コンテンツがございます. 登録前にサンプル動画(トップページ内)をクリックし, 正常に動作することを確認してください. 必須環境: HTML5 対応ブラウザ および JavaScript が有効になっていること 対応端末:上記環境を満たした PC・各種タブレット・スマートフォン 対応ブラウザ:Internet Explorer (10~), Chrome, Firefox, Safari(いずれも最新版)

# I.「認知症介護の基礎」研修 e ラーニングシステム

# 1 e ラーニングシステムの概要

本システムは「認知症介護基礎研修」『認知症の人の理解と対応の基本』に関する学習内容を e ラーニング\*により 提供するものです. 科目**『認知症の人の理解と対応の基本』について, 厚生労働省が示す標準カリキュラムに基づく学 習内容を, 講義動画(一部テキスト)の視聴及び確認テストへの解答により学ぶことができます**. 全内容の受講を終了 した場合, 受講証明(PDF 形式による受講証明書)が発行されます.

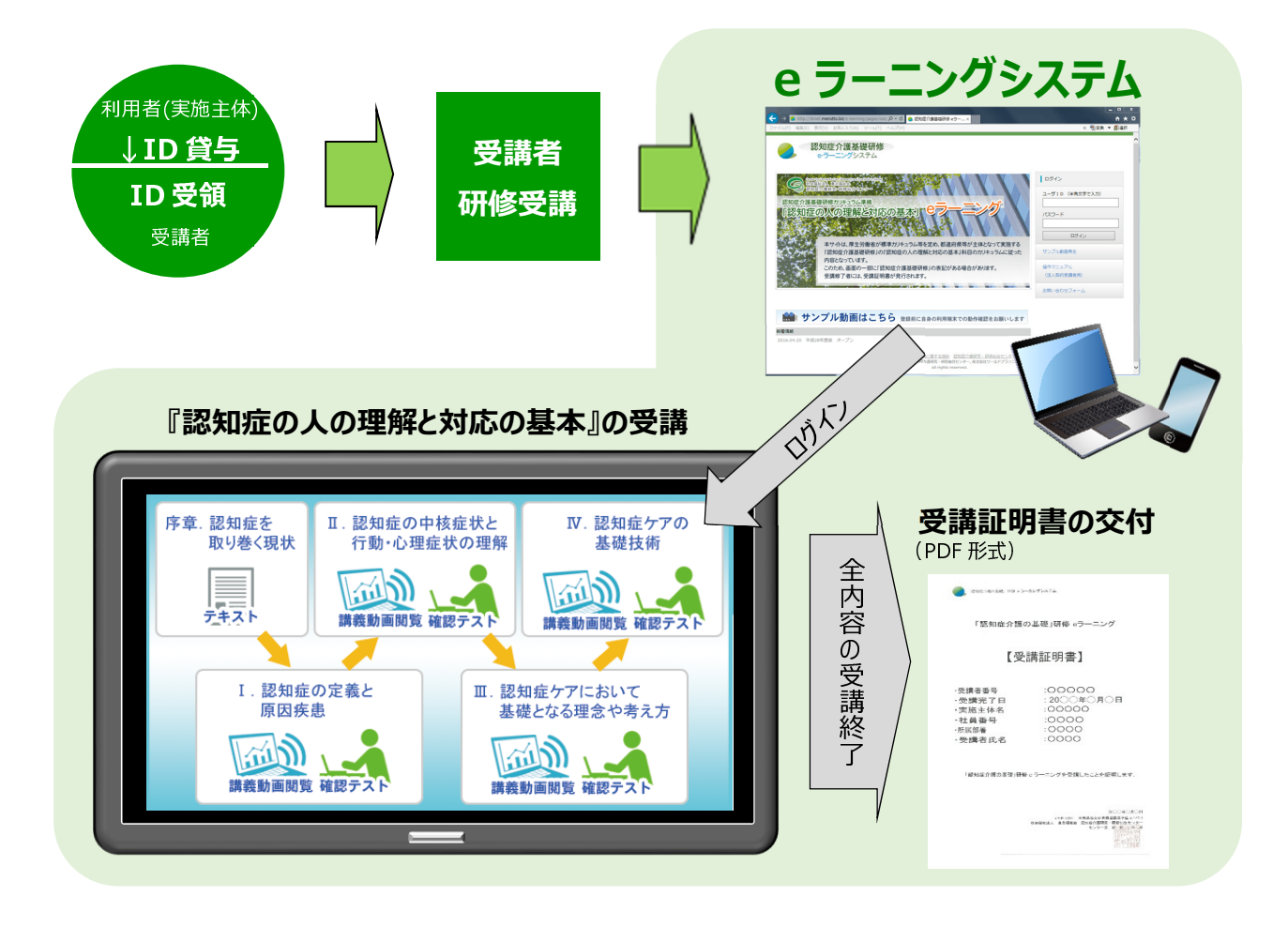

\*e ラーニング:ICT(情報通信技術)を活用した学習のしくみ. 本システムでは,webサイト上に講義動画や確認テスト等の学習コンテンツを掲載 し,登録した受講者がそれらを視聴するなどして学習するしくみを提供しています.パソ コン,タブレット端末,スマートフォンで,24時間いつでも受講することができます.

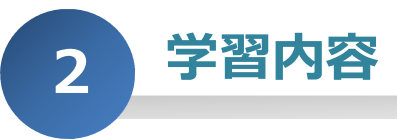

本システムは、科目『認知症の人の理解と対応の基本』について、厚生労働省が示す標準カリキュラムに基づく学習 内容を、講義動画(一部テキスト)の視聴及び確認テストへの解答により、順に学んでいきます。

序章「認知症を取り巻く現状」は、テキストと図表により構成されています。

序章以降の学習内容は、4 つのチャプター(章)に分かれています. 各章は、20 分前後の**講義動画と確認テスト**から 成っています. 受講の際には、まずその章の講義動画を視聴し、その後確認テストに進みます. 確認テストでは、講義動 画内で示した内容に関する〇×式の問題が 5 問出題され、解答後には、正誤とともに出題内容に関する解説が表示 されます. 確認テストに全問正解すると、次の章に進めます.

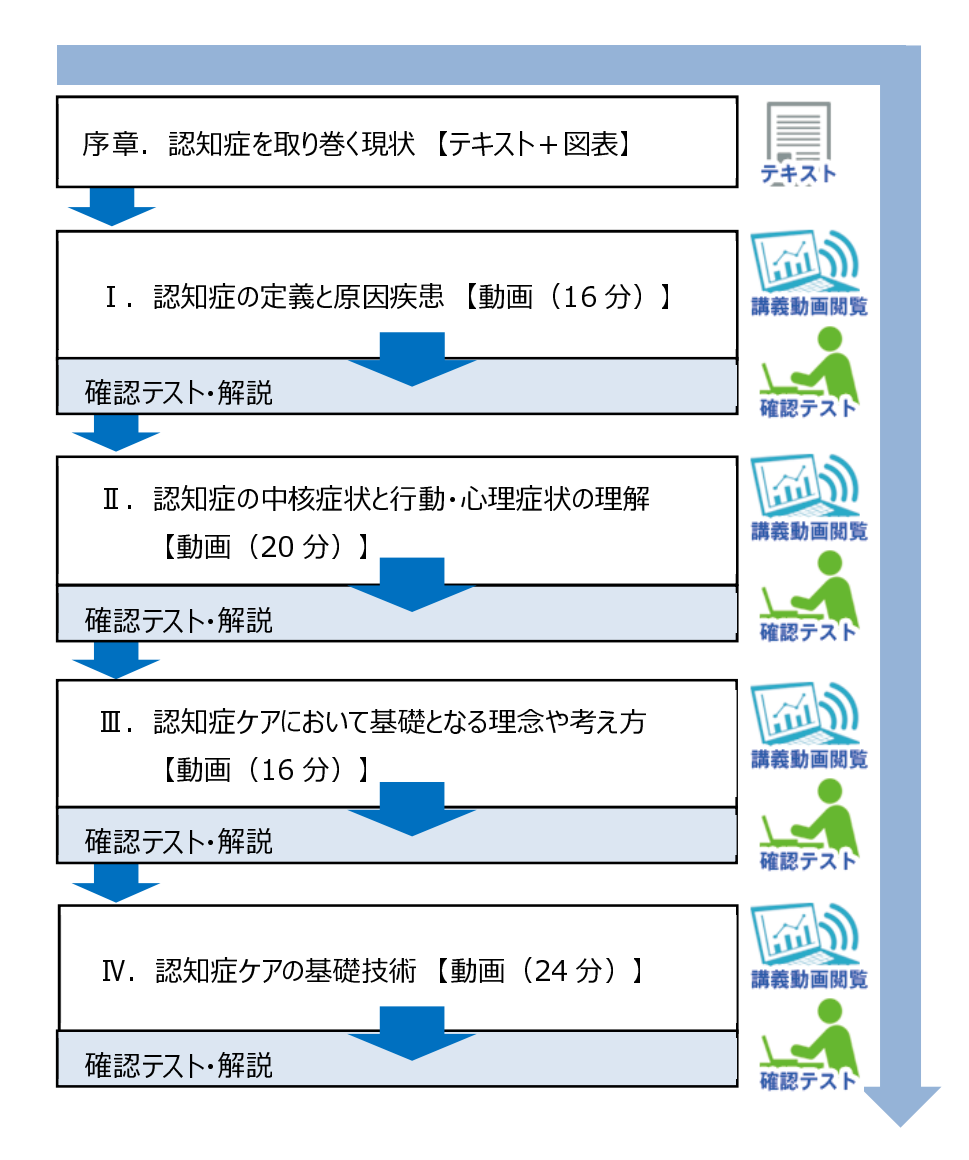

### Ⅱ.受講⇒受講証明発行まで

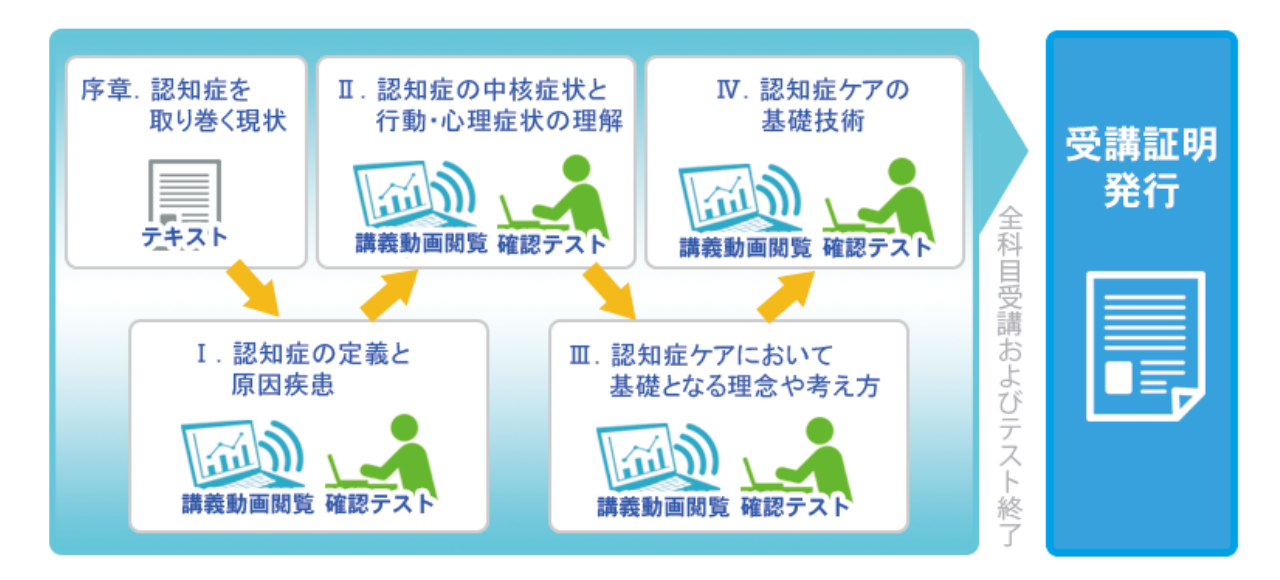

テキストや講義動画の閲覧,及び確認テストの取り組みを行っていただき, 全講義内容の受講及びテスト終了をもって受講証明が発行されます.

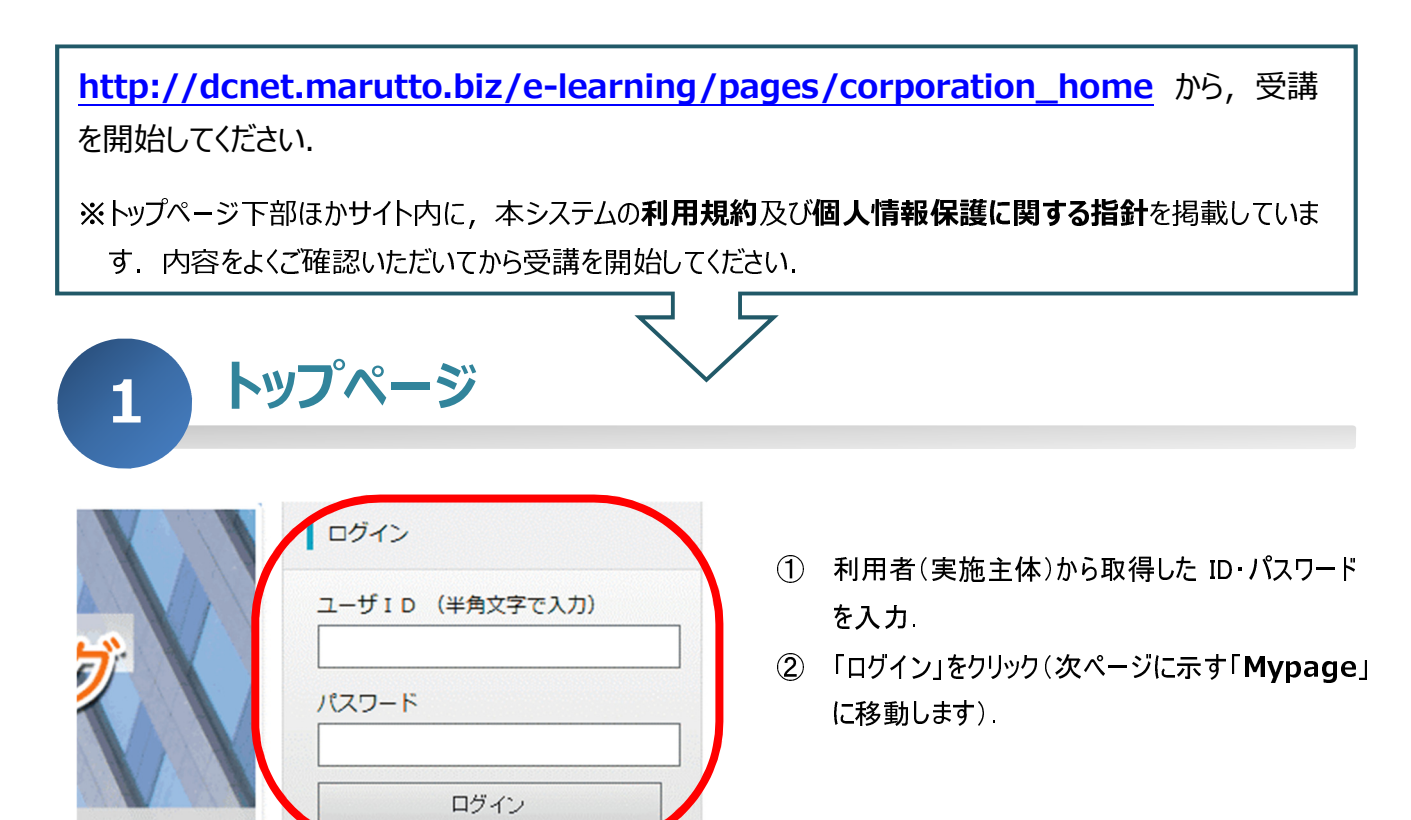

って実施する

ラムに従った

F.

サンプル動画再生

操作マニュアル

|             | 8知症介護基礎研修<br>eラーニングシステム                     |                |
|-------------|---------------------------------------------|----------------|
| NH-5        | 研修をはじめる NEXT:<br>第255 スト]<br>1、認知道の主義と第20年3 | 1 2 (御絵テスト) 内容 |
| 登録价報        |                                             |                |
| ID:         |                                             | ×              |
| 15名:        | and and court                               | 10             |
| E-mail:     |                                             |                |
|             | のお知らせ                                       | -              |
| 2018 I 1P/J |                                             |                |

- ① 「研修をはじめる」をクリック.
- ※ Mypage について

講義受講, 登録情報変更, 受講証明発行, 問い合わせ フォームなどを利用できる, 受講者個人用のページです.

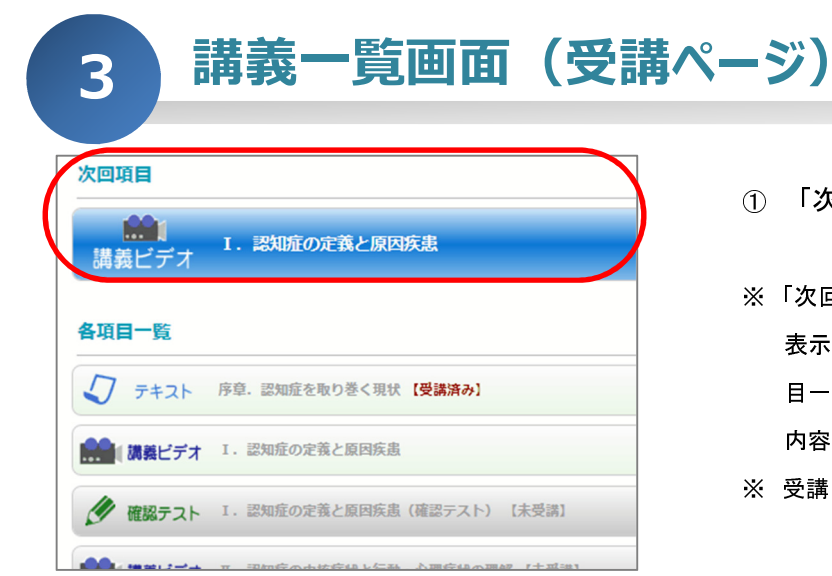

- ① 「次回項目」の題名をクリック.
- ※「次回項目」には、受講内容が受講状況にしたがって順に 表示されます、そのため、「次回項目」の内容及び「各項 目一覧」については研修の進捗状況によって変化します、 内容を飛ばして閲覧・解答を行うことはできません。
- ※ 受講を終えた内容には、「受講済み」と表示されます.

|       | 項目名      | 内容             | 終了後再閲覧 |
|-------|----------|----------------|--------|
| 各種    | √ ===>   | 文章と画像による学習     | 0      |
| コンテンツ | 読書 講義ビデオ | 動画による学習        | 0      |
|       | 🌽 確認テスト  | 2 択の選択テスト(5 問) | ×      |

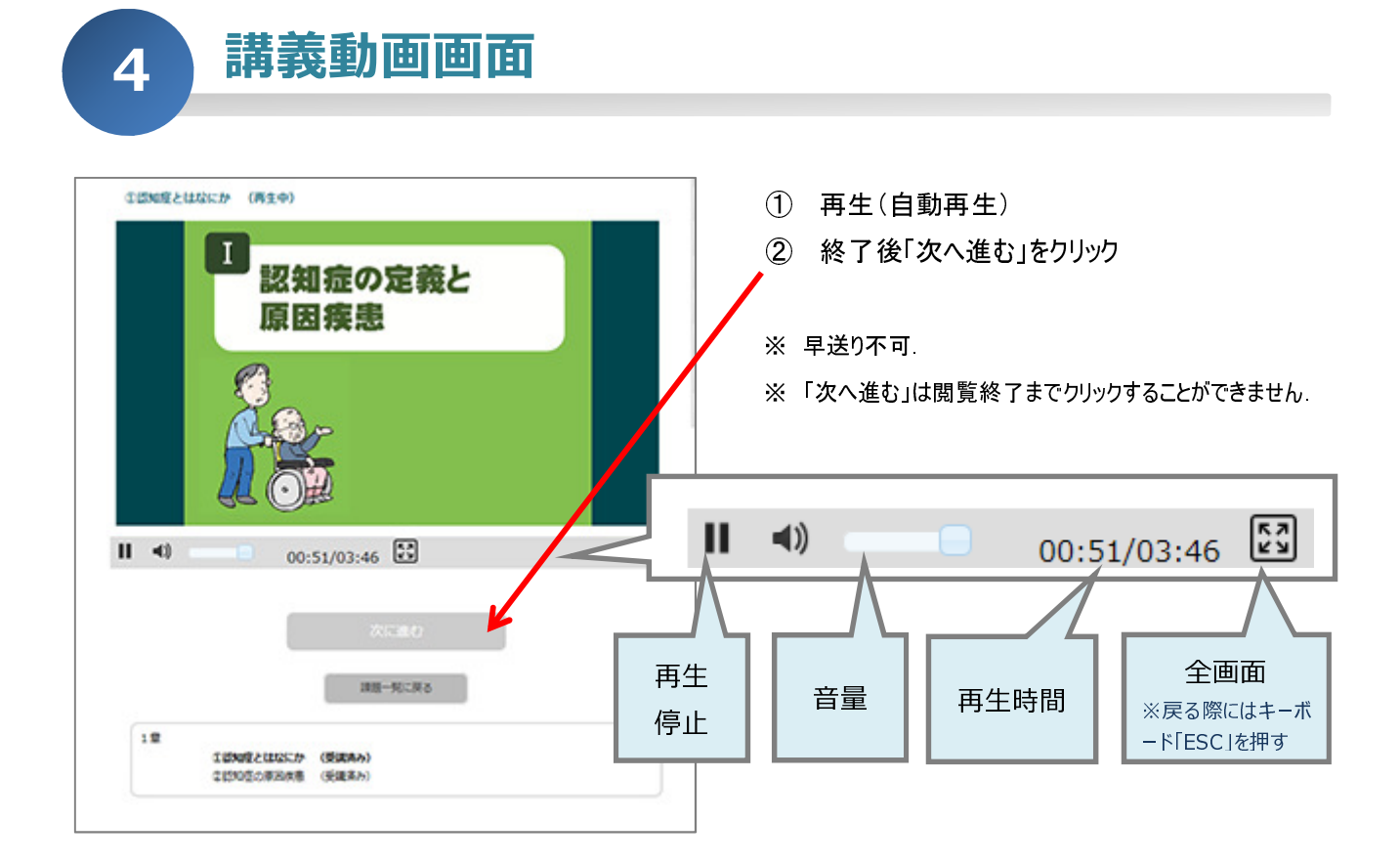

確認テスト画面

5

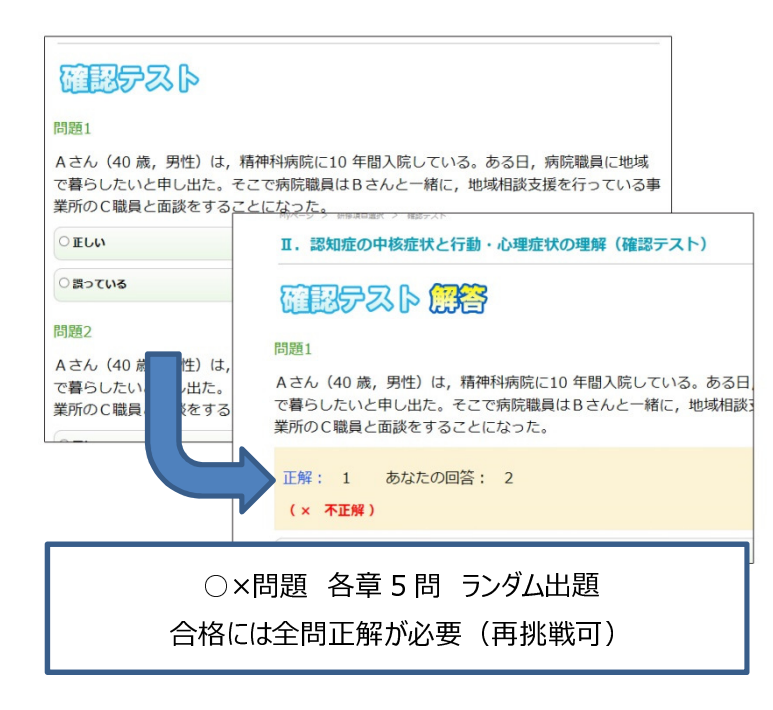

- すべての問題にてO×いずれか選択し, 入力後「解答する」をクリック.
- ② 正解および解説が表示.
- 全問正解後「次へ進む」をクリック.次章の講 義へ進む.
- ※ 全問正解時のみ「次へ進む」、それ以外は「もう一度 確認テストを行う」が表示されます。全問正解しなけれ ば次の章には進めません。

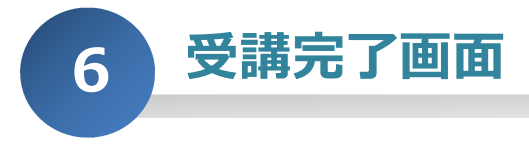

第Ⅳ章 確認テスト終了時に受講完了画面が表示されます.

- ① 受講完了画面の表示を確認
- ② 受講証明発行画面へのリンクをクリック.

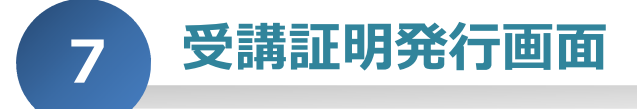

|        | 介護基礎研修<br>ニングシステム |
|--------|-------------------|
| 受講者番号  | 151000021         |
| 受講完了期日 | 2016/03/31        |
| 実施主体名  | テスト用              |
| 受講者氏名  | TEST ID2          |
|        |                   |

- (1) 受講者番号, 受講完了期日, 利用者(実施 主体)名, 受講者氏名及び受講証明発行ボタ ンが表示される.
- ② 受講証明ボタンをクリック
- 🖊 ③ 受講証明を印刷, もしくは保存する.
  - ※ 受講証明は、PDF ファイルによる「受講証明書」として発行されます。利用者(実施主体)から指定された方法にしたがって、印刷・提出等を行ってください。
  - ※ 受講証明書 PDF ファイルを保存する方法は、使用して いる端末(PC、タブレット、スマートフォン)及びブラウザに よって異なります。

## III. FAQ

Q. 自宅と職場などで, 別々の端末で受講しても履歴は継承されますか.

A. はい. 受講状況は ID によってシステム内で管理していますので, 異なる端末からアクセスしても, 受講状況は保存されます.

Q.パスワードを紛失しました.

A. パスワードは利用者(実施主体)でも管理しております.利用者(実施主体)にお問い合わせいただくか,問い合わ せフォームを利用してお問い合わせください.

Q. ID とパスワードを入力しても、 ログインができません.

- A. 下記項目をご確認ください.
  - ・IDとパスワードが正しく入力されているか
  - ・半角英数字で入力されているか、特にパスワードは大文字と小文字の区別がされているか
  - ・通信環境に問題がないか(通信環境が途中で途切れた場合、システム側で入力が確認できない場合があり)
  - それでもログインできない場合は、恐れ入りますが、「お問い合わせフォーム」よりお申し出ください。

Q. スマートフォンからでも利用は可能ですか.

A. 可能です. 但し動画コンテンツを含むものになるため, データ容量が大きくなります. そのためスマートフォンでのご利用 であれば Wi-fi 環境でのご利用をお勧めいたします. なお対応ブラウザは以下の通りです.

対応ブラウザ Internet Explorer (10~) Chrome(最新版) Firefox(最新版) Safari(最新版)

Q. サンプル動画が再生できません.

A. 本マニュアル「目次」ページ下部に示している、「必須環境」「対応端末」「対応ブラウザ」に合致していない場合、セキュリティ設定などによってご覧いただけない場合がありますので、ご確認ください. 上記要件を満たしていても再生できない場合は、恐れ入りますが、「お問い合わせフォーム」よりお申し出ください.

Q. 講義動画が表示されない / 正常に動かない / 音声が聞こえない.

A. 回線が混み合っている場合、一時的に動画の視聴が滞る場合がございます. その場合、しばらく時間をおいてから、 再度視聴を試みてください. また、本マニュアル「目次」ページ下部に示している、「必須環境」「対応端末」「対応ブラ ウザ」に合致していない場合や、使用している端末の設定やイヤホン・スピーカー等の接続状況により、正常に視聴で きない場合がありますので、併せてご確認ください.

上記の対応を行っても再生できない場合は、恐れ入りますが、「お問い合わせフォーム」よりお申し出ください、

│Q. 受講中のページにエラーメッセージが出て, 受講できない / 不明なメッセージが表示されました.

A. サーバー環境トラブルの可能性がございます. 恐れ入りますが, 可能であればメッセージの内容とともに,「お問い合わ せフォーム」よりお知らせください.

Q. 確認テストのページ上でブラウザの「戻る」ボタンを押した場合, 講習の動画を再度視聴しなければならないで すか.

A. システムの仕様上, そのままでは再度視聴の状態となります. ただし, データの記録上は視聴済みの扱いとなりますので, 画面右側(スマートフォンの場合は画面下部)の「マイページ(Mypage)」へのリンクボタンをクリックし, マイページのトップページより受講ページにお進みいただくと, 確認テストから再開することができます(選択により, 再度動画を視聴することも可能です).

Q. 確認テストを再度挑戦しているのですが, 先ほどと違う問題が出題されました.

A. 本確認テストは候補の問題よりランダムで出題されます.

- Q.本サイトの研修を終了した後に、都道府県主体で実施している「認知症ケアの実践上の留意点」の集合研修に参加し修了証書をもらうことはできますか.
- A. 本サイトは, 厚生労働省が標準カリキュラム等を定め, 都道府県主体で実施している「認知症介護基礎研修」の 『認知症の人の理解と対応の基本』と同一の内容となっていますが, 本研修を終了しても集合研修に参加すること はできません.
- Q. どうすれば、「認知症介護基礎研修」の修了証書をもらうことができますか.
- A. 都道府県主体で実施している「認知症介護基礎研修」を修了する必要がありますので、都道府県に受講の申し 込みを行い、「認知症介護基礎研修」を受講・修了してください。

【認知症介護基礎研修 e ラーニングシステム運営事務局】 社会福祉法人東北福祉会 認知症介護研究・研修仙台センター 〒989-3201 宮城県仙台市青葉区国見ケ丘 6-149-1 E-MAIL:e-sendai@dcnet.gr.jp

【システム運用者】 株式会社ワールドプランニング 〒162-0825 東京都新宿区神楽坂 4-1-1 オザワビル 2F ※お問い合わせについてはHP内「問い合わせフォーム」の利用をお願いいたします。